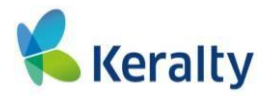

## INSTRUCTIVO PARA CONSULTAR REGISTRO INVIMA

1. Ingresa a la página del INVIMA, digita la siguiente URL <u>https://www.invima.gov.co/</u>, aparecerá la siguiente ventana

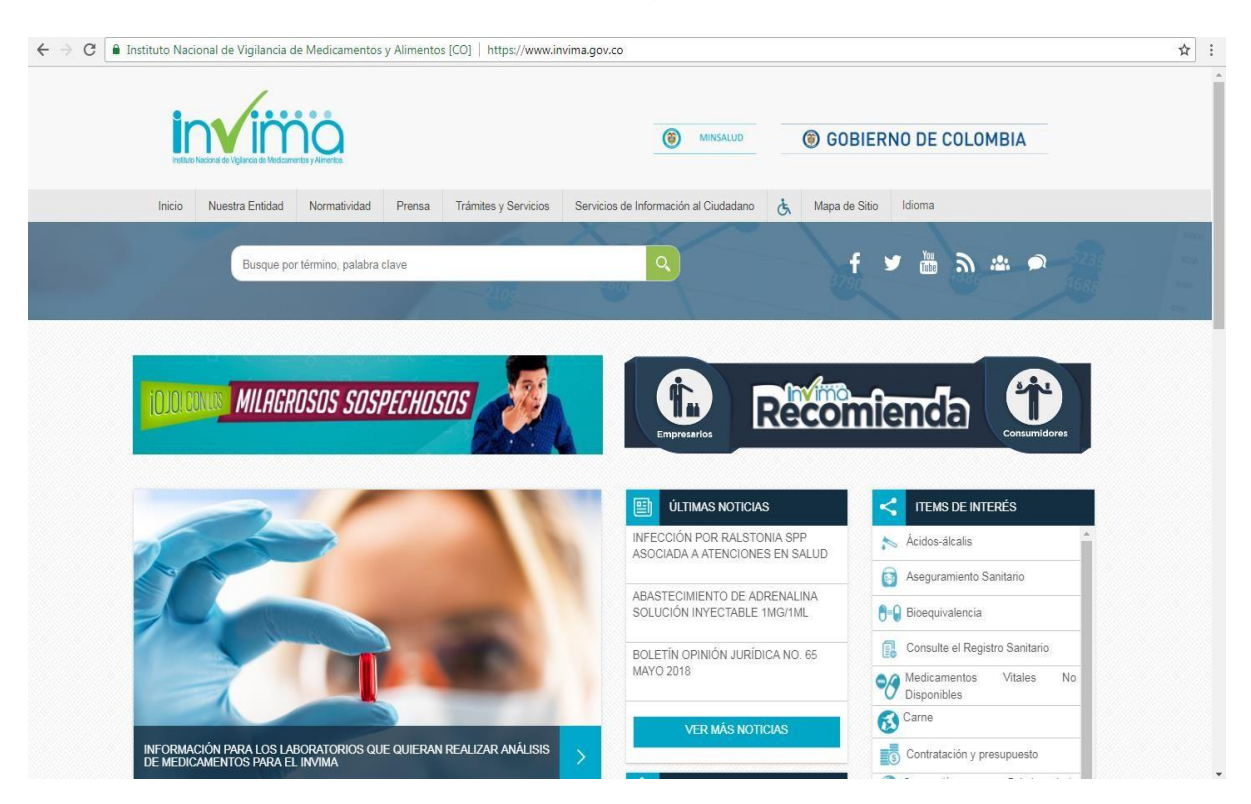

2. En el costado derecho de la ventana selecciona "Consulte el Registro Sanitario"

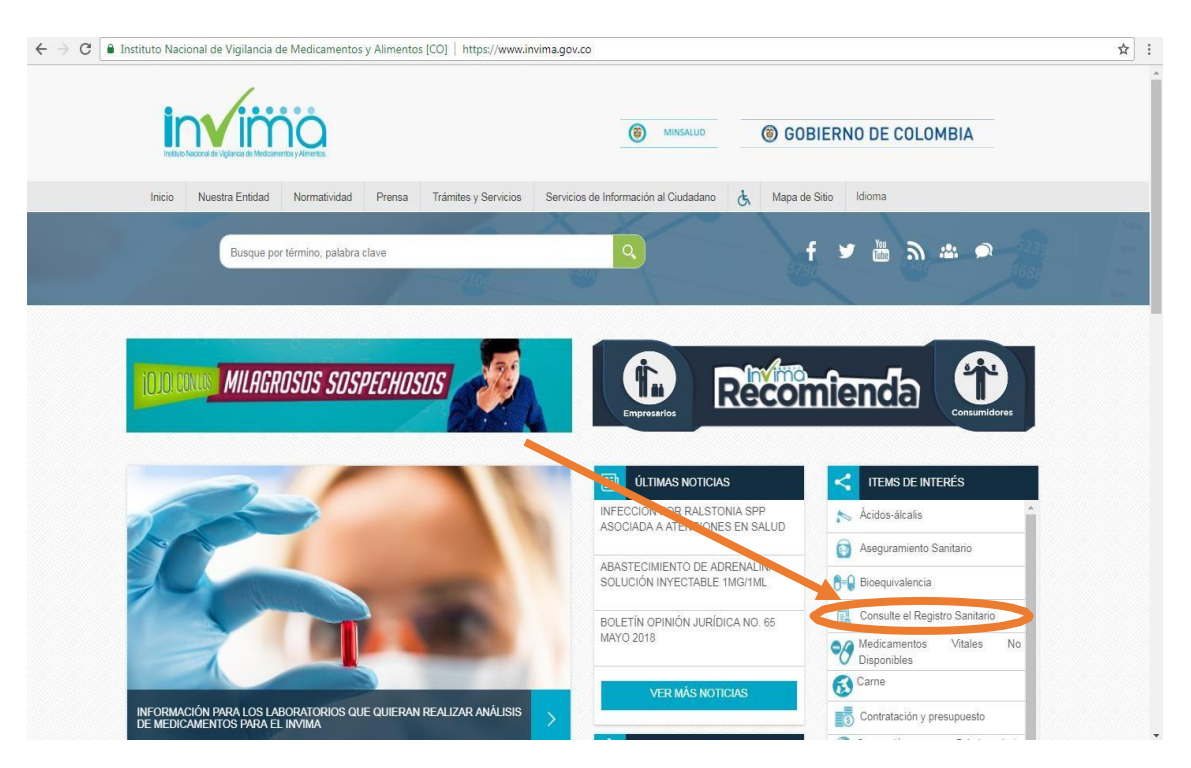

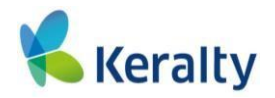

## 3. El sistema te llevará a la siguiente pantalla

| ← → C ① consultaregistro.invima.gov.co:8082/Consultas/consultas/consreg_encabcum.jsp        | * :                                   |
|---------------------------------------------------------------------------------------------|---------------------------------------|
| Consulta Datos de Productos                                                                 | · · · · · · · · · · · · · · · · · · · |
| Registro  Clasificacion ATC                                                                 |                                       |
| Grupo I Seleccione Grupo                                                                    |                                       |
| Por nombre del Producto     Por Registro Sanitario     Por Principio Activo     Expediente: |                                       |
|                                                                                             |                                       |
|                                                                                             |                                       |
| Por favor, introduzca la palabra que se muestra a continuacion:                             |                                       |
| 8cnd7                                                                                       |                                       |
|                                                                                             |                                       |
| Buszar Niews Consulta                                                                       |                                       |
| Para ver información detallada del producto, haga click en el número de expediente.         |                                       |
|                                                                                             |                                       |
|                                                                                             |                                       |
|                                                                                             |                                       |
|                                                                                             |                                       |
|                                                                                             |                                       |
|                                                                                             |                                       |
|                                                                                             |                                       |
|                                                                                             |                                       |
|                                                                                             |                                       |
|                                                                                             |                                       |
|                                                                                             | •                                     |

## 4. En la opción grupo selecciona "MÉDICO QUIRÚRGICOS"

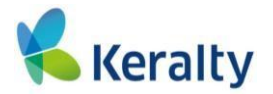

5. En producto escribe el nombre o la marca del EQUIPO del cual quieres averiguar el Registro Sanitario

| ← → C O No es seguro   consultaregistro.invima.gov.co:8082/Consultas/consultas/consreg_encabcum.jsp | *                                                                                                    |
|----------------------------------------------------------------------------------------------------|----------------------------------------------------------------------------------------------------|
| INVIMA Consulta Datos de Productos 🗞                                                                | i de la constante de la constante de |
| Registro 🖲 Clasificacion ATC 🔘                                                                      |                                                                                                    |
| Grupo: MEDICO QUIRURGICOS  Producto: COMPRESOR                                                      |                                                                                                    |
| Por nombre del Producto     Por Registro Sanitario     Por Principio Activo     Expediente:         |                                                                                                    |
|                                                                                                    |                                                                                                    |
|                                                                                                    |                                                                                                    |
| Por favor, introduzca la palabra que se muestra a continuacion:                                     |                                                                                                    |
| 8cnd7                                                                                               |                                                                                                    |
| Nueva Imagen                                                                                        |                                                                                                    |
| Bucar) Nueva Consulta                                                                               |                                                                                                    |
| eare ver mormación decanada de producco, naga cack en el nomero de expediente:                      |                                                                                                    |
|                                                                                                    |                                                                                                    |
|                                                                                                    |                                                                                                    |
|                                                                                                    |                                                                                                    |
|                                                                                                    |                                                                                                    |
|                                                                                                    |                                                                                                    |
|                                                                                                    |                                                                                                    |
|                                                                                                    |                                                                                                    |
|                                                                                                    |                                                                                                    |
|                                                                                                    |                                                                                                    |
|                                                                                                    |                                                                                                    |
|                                                                                                    |                                                                                                    |
|                                                                                                    |                                                                                                    |

6.

- 6.1 En tipo de búsqueda selecciona "POR NOMBRE DEL PRODUCTO"
- 6.2 Posteriormente digita el código que muestra la pantalla 6.3 Por último da click en "BUSCAR"

| ← → C O No es seguro consultaregistro.invima.gov.co:8082/Consultas/consultas/consreg_encabcum.jsp | * |
|---------------------------------------------------------------------------------------------------|---|
| Consulta Datos de Productos                                                                       |   |
| Registro 🖲 Clasific cion ATC 💭                                                                    |   |
|                                                                                                   |   |
|                                                                                                   |   |
| 🖲 Por nombre del Producto 🔍 Por Registro Sanitario 🔘 Por Principio Activo 🛛 Expedientes           |   |
| Ingrese parte del nombre de producto (minimo 3 caracteres)                                        |   |
|                                                                                                   |   |
|                                                                                                   |   |
| Por revor, introduzca na penatra que se muestra a communition                                     |   |
| 8cnd7                                                                                             |   |
| 8cnd7                                                                                             |   |
| Nueva Imagen                                                                                      |   |
| Buscan Nueva Consulta                                                                             |   |
| ara ver mormation detanada det producto, naga cink en er nomero de expedience.                    |   |
|                                                                                                   |   |
|                                                                                                   |   |
|                                                                                                   |   |
|                                                                                                   |   |
|                                                                                                   |   |
|                                                                                                   |   |
|                                                                                                   |   |
|                                                                                                   |   |
|                                                                                                   |   |
|                                                                                                   |   |
|                                                                                                   |   |
|                                                                                                   |   |
|                                                                                                   |   |

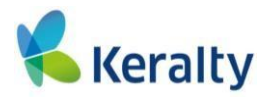

| e ⇒ c                                                                                       | No es seguro   consultaregistro.invima.gov.co:808                                                                                   | 32/Consultas/consu         | Itas/consreg_e | encabcum.jsp |     |
|---------------------------------------------------------------------------------------------|----------------------------------------------------------------------------------------------------|----------------------------|----------------|--------------|-----|
|                                                                                             | TAN/TMAConsulta Da                                                                                                    | tos de Productos           |                |              |     |
|                                                                                             | Registro  Clasificacion                                                                                                    | ATC O                      |                |              | •   |
| Souno: MEDI                                                                                 | Producto:                                                                                                    |                            |                |              |     |
|                                                                                             | COMPRESOR                                                                                                    |                            |                |              |     |
| Por nombre del Producto     Por Registro Sanitario     Por Principio Activo     Expediente: |                                                                                                    |                            |                |              |     |
| Ingrese parte del nombre de producto (minimo 3 caracteres)                                  |                                                                                                    |                            |                |              |     |
|                                                                                             |                                                                                                    |                            |                |              |     |
|                                                                                             | Por favor, introduzca la palabra que se n                                                                                           | nuestra a continuacion:    |                |              |     |
|                                                                                             | 8cmd7                                                                                                    |                            |                |              |     |
|                                                                                             |                                                                                                    |                            |                |              |     |
|                                                                                             | Nueva Imagen                                                                                                    |                            |                |              |     |
|                                                                                             | Buscar Nueva Co                                                                                                    | nsulta                     |                |              |     |
| ara ver inform<br>19985110                                                                  | nación detallada del producto, haga click en el número de expediente<br>ULTRASONICO PULMO-MED                                       | 0001094                    | Vencido        | 11-22        | 1MI |
| 19999489                                                                                    | COMPRESORES NEBULIZADORES ALPHANEB PLUS                                                                                             | INVIMA 2008DM-<br>0002716  | gente          | 2018-12-01   | IMI |
| 20002301                                                                                    | COMPRESOR NEBULIZADOR REFERENCIAS SERIES 3655, 4650 Y<br>6910-DR Y SUS ACCESORIOS Y REPUESTOS SUNRISE - DEVILBISS<br>SUNRISE        | INVIMA 05DM-<br>0003030    | Vigente        | 2019-01-06   | IMF |
| 20004805                                                                                    | SISTEMA DE NEBULIZADORES Y COMPRESORES PARI VIOS CON<br>SUS ACCESORIOS                                                              | INVIMA 2009DM-<br>0003606  | Vigente        | 2019-04-07   | IMF |
| 20007913                                                                                    | SISTEMA DE NEBULIZADOR COMPRESOR-COMP AIR XLT,OMRON                                                                                 | INVIMA 2009DM-<br>0004098  | Vigente        | 2019-07-06   | IMF |
| 20014240                                                                                    | COMPRESOR NEBULIZADOR-RECOVERY/COMPMIST/VIGORTMIST                                                                                  | INVIMA 2009DM-<br>0005042  | Vigente        | 2019-12-23   | IMI |
| 20016147                                                                                    | COMPRESOR NEBULIZADOR                                                                                                    | INVIMA 2010DM-<br>0005273  | Vigente        | 2020-02-23   | IMF |
| 20018708                                                                                    | COMPRESOR NEBULIZADOR CON ACCESORIOS Y REPUESTOS-<br>BANTEX                                                                         | INVIMA 2010DM-<br>0005648  | Vigente        | 2020-05-20   | IM  |
| 20035812                                                                                    | COMPRESOR CARDIACO EXTERNO AUTOPULSE, ACCESORIOS Y<br>REPUESTOS ZOLL MEDICAL                                                        | 1NVIMA 2011EBC-<br>0007649 | Vigente        | 2021-08-23   | IM  |
| 20040550                                                                                    | NEBULIZADOR COMPRESOR - AIRIAL                                                                                                    | INVIMA 2011DM-<br>0008073  | Vigente        | 2021-10-31   | IMF |
| 20051878                                                                                    | COMPRESOR-NEBULIZADOR, SALTER LABS                                                                                                  | INVIMA 2012DM-<br>0009075  | Vigente        | 2022-09-03   | IM  |
| 20052260                                                                                    | VENTILADOR MECANICO PARA CUIDADOS CRITICOS INTENSIVOS,<br>INTERMEDIOS Y DE TRANSPORTE MINDRAY, COMPRESOR,<br>ACCESORIOS Y REPUESTOS | INVIMA 2012EBC-<br>0009226 | Vigente        | 2022-10-11   | IMF |
| wascriptprod                                                                                | exped1(19999489,7,319139)                                                                                                    | 1101/784A 2013DM-          | Vigente        | 2023-11-06   | IMF |

## 7. Selecciona el Registro Sanitario que quieres observar

8. Finalmente, aparecerá una ventana, en la cual tendrá la información del producto

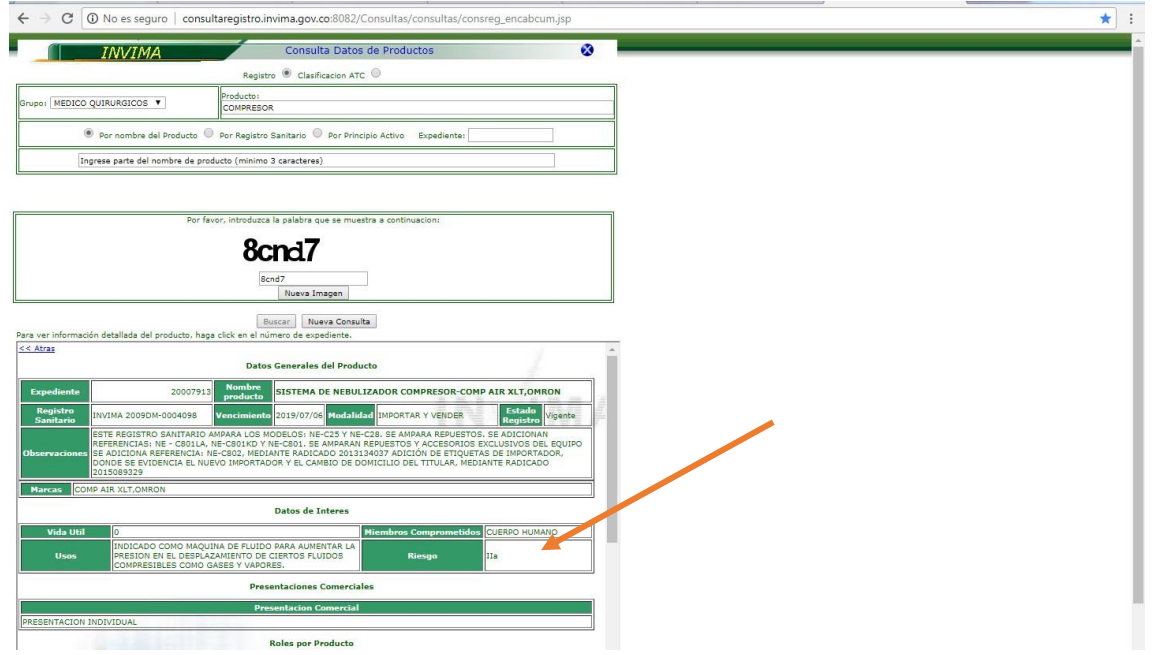